### MANUAL DE INSTALAÇÃO DO MILLENNIUM BASIC

O primeiro passo para fazer a instalação do Millennium Basic é fazer o download dos programas executáveis para a máquina do usuário.

Acesse o portal de conteúdo técnico através do site <u>WWW.info.millennium.com.br</u> e posicione o cursor do mouse na opção Millennium Basic.

| 🖉 Millennium Info(tm) -                 | Windows Internet Explo                                  | ar                                                                                                   |                                    |
|-----------------------------------------|---------------------------------------------------------|----------------------------------------------------------------------------------------------------|------------------------------------|
| () • E http://ww                        | w.info.millennium.com.br/                               | 🖌 🐼 🔶 🖓 🖌 🕞 Bing                                                                                     | P -                                |
| Arguivo Editar Exibir E                 | avoritos Fegramentas Ajud                               |                                                                                                    |                                    |
| 🗙 灯 Windows Live 🛛 Bing                 | a 🛛                                                     | 🔹 Novidades Perfil Email Fotos Calendário MSN Compartilhar 🖾 🖷 📸                                     | Z Entrar                           |
| 🖕 Favoritos 🛛 👍 🏉 Site                  | s Sugeridos 🔹 🙋 HotMail grat                            | ito 🙋 Obtenha mais comple 🔹                                                                          |                                    |
| 🔏 Milennium Info(tm)                    |                                                         | 🏠 🕆 🔂 🐇 🖂 👼 👻 Bágina 🖌 Segura                                                                        | nça 🔹 Ferramen <u>t</u> as 🛛 🔞 👻 🎇 |
| A<br>ou<br>Login<br>Esqueceu sua senha? | Millennium<br>Base de Conhecimento M<br>Home Millenniur | Iennium Network<br>Business Millennium Basic Millennium Store SOA / SDK Artigos Noticias Q pesquiser |                                    |
| Esqueceu seu nome de<br>usuário?        | Menu                                                    | Millennium Basic                                                                                     |                                    |
|                                         | Home                                                    | ,<br>Escrevendo Artigos - Parte 01                                                                   |                                    |
|                                         | Millennium Business                                     | Artigos - Artigos                                                                                    |                                    |
|                                         | Millennium Basic                                        | Escrito por Sérgio Vassari                                                                           |                                    |
|                                         | <ul> <li>Manuais</li> </ul>                             | 369, 11 de maio de 2005 13.09                                                                        |                                    |
|                                         | <ul> <li>Documentação</li> </ul>                        | Este artigo é visualizado apenas por colaboradores do                                                |                                    |
|                                         | <ul> <li>Templates</li> </ul>                           | Millenniuminto <sup>™</sup> com nivel de acesso para edição e publicação de novos artigos.           |                                    |
|                                         | <ul> <li>Instaladores</li> </ul>                        |                                                                                                    |                                    |
|                                         | Millennium Store                                        |                                                                                                    |                                    |
|                                         | SOA / SDK                                               | , Ao publicar um novo artigo atenha-se aos seguintes detalhes:                                       |                                    |
|                                         | Artigos                                                 | Badranização                                                                                         |                                    |
|                                         | Noticias                                                | , Paulonização                                                                                       |                                    |
|                                         |                                                         | Fontes Logotipos e Trademark (tm)                                                                    |                                    |
|                                         |                                                         | Tamanho da fonte: 3 (ou 12pt) Ao usar no artigo o nome da empresa ou nome de                         | ~                                  |
|                                         |                                                         | 😔 Internet                                                                                           | 🖓 • 🔍 100% • 🚲                     |

A seguir, no menu exibido, selecione a opção: Instaladores. Aguarde para visualizar a página com a última versão do programa.

| C Millennium Info(tm) | - Windows Inte                  | ernet Explorer                |                                                 |                         |                   |                                                     |                                          |                  |                    |                       | ×   |
|-----------------------|---------------------------------|-------------------------------|-------------------------------------------------|-------------------------|-------------------|-----------------------------------------------------|------------------------------------------|------------------|--------------------|-----------------------|-----|
| GO - E http://w       | ww.info. <b>milennium</b>       | n.com.br/                     |                                                 |                         |                   |                                                     | <b>×</b> 🔊 🗲                             | 🕈 🗙 🕒 Bing       |                    | ٩                     | •   |
| Arguivo Editar Exibir | Eavoritos Ferra                 | mentas Ajuda                  |                                                 |                         |                   |                                                     |                                          |                  |                    |                       |     |
| X 💦 Windows Live Bir  | ng                              | <b>P</b> •                    | Novidades Perfil Email Fot                      | os Calendário MSN       | Compartilhar      | 🗆 • 🛃 🐁                                             |                                          |                  |                    | Entra                 | s.  |
| 🚖 Favoritos 🛛 🝰 🏀 Sit | es Sugeridos 🝷 🧯                | 🔋 HotMail gratuito 🧧          | Obtenha mais comple 🔹                           |                         |                   |                                                     |                                          |                  |                    |                       |     |
| 🔏 Milennium Info(tm)  |                                 |                               |                                                 |                         |                   |                                                     | 🙆 • 📾                                    | - 🖃 🖶 - Página - | Segurança 🔹 Ferran | nen <u>t</u> as + 🔞 + | "   |
| ۵.                    | Miller<br>Base de Conh          | niuminf<br>ecimento Millennia | O<br>am Network                                 |                         |                   |                                                     |                                          |                  |                    |                       | < 1 |
|                       | Home                            | Millennium Busin              | ess Millennium Basic                            | Millennium Store        | SOA / SDK         | Artigos                                             | Notícias                                 | Q, pesquisar     |                    |                       |     |
| Esqueceu sua senha?   |                                 |                               | Manuais                                         |                         |                   |                                                     |                                          |                  |                    |                       |     |
| usuário?              | Menu                            |                               | Documentação                                    | •                       |                   |                                                     |                                          |                  |                    |                       |     |
|                       | Home                            |                               | Templates                                       | •                       |                   |                                                     |                                          |                  |                    |                       |     |
|                       | Milleonium Bus                  | siness >                      | ESC Instaladores                                | D1                      |                   |                                                     |                                          |                  |                    |                       |     |
|                       | Millennium                      | Basic >                       | Artigos - Artigos<br>Escrito por Sérgio Vassari | <b>X</b>                |                   |                                                     |                                          |                  |                    |                       |     |
|                       | Manuais                         |                               | Seg, 11 de Maio de 2009 13:09                   |                         |                   |                                                     |                                          |                  |                    |                       |     |
|                       | Documenta                       | ação                          | Este artigo é visu                              | alizado apenas por cola | aboradores do     |                                                     |                                          |                  |                    |                       |     |
|                       | <ul> <li>Templates</li> </ul>   |                               |                                                 | com nível de acesso p   | oara edição e pub | licação de novos                                    | artigos.                                 |                  |                    |                       |     |
|                       | <ul> <li>Instaladore</li> </ul> | ts                            |                                                 |                         |                   |                                                     |                                          |                  |                    |                       |     |
|                       | Millennium Sto                  | ire 🔸                         |                                                 |                         |                   |                                                     |                                          |                  |                    |                       |     |
|                       | SOA / SDK                       | •                             | Ao publicar um novo artig                       | o atenha-se aos segu    | intes detalhes:   |                                                     |                                          |                  |                    |                       |     |
|                       | Artigos                         | F.                            | Dodropizooão                                    |                         |                   |                                                     |                                          |                  |                    |                       |     |
|                       | Notícias                        | £                             | Pauronização                                    |                         |                   |                                                     |                                          |                  |                    |                       |     |
|                       |                                 |                               | Fontes<br>Tamanho da fonte                      | e: 3 (ou 12pt)          | tm <sup>L</sup>   | o <mark>gotipos e Trad</mark> o<br>o usar no artigo | e <mark>mark (tm)</mark><br>o nome da em | presa ou nome de |                    |                       | ~   |
|                       |                                 |                               |                                                 |                         |                   |                                                     | 1 1 1 1                                  | 😌 Internet       |                    | 🔍 100% 🔹              |     |

Clique no artigo referente à última versão do Millennium Basic. Agora, clique no botão Download.

| 🖉 Millennium Info(tm) - '                         | Windows Inte                                                                 | rnet Explorer                                                                                                    |                                                                                                    |                                                              |              |         |              |             |               | [                               | _ @ 🛛  |
|---------------------------------------------------|------------------------------------------------------------------------------|----------------------------------------------------------------------------------------------------|----------------------------------------------------------------------------------------------------|--------------------------------------------------------------|--------------|---------|--------------|-------------|---------------|---------------------------------|--------|
| 🔆 🔄 🗢 🙋 http://www                                | w.info. <b>millennium</b> .                                                  | com.br/                                                                                                    |                                                                                                    |                                                              |              |         | 🖌 🔁 🗧        | 🕈 🗙 🙋 Bing  |               |                                 | P -    |
| Arguivo <u>E</u> ditar E <u>x</u> ibir <u>E</u> a | avoritos Fegram                                                              | nentas Aj <u>u</u> da                                                                                                    |                                                                                                    |                                                              |              |         |              |             |               |                                 |        |
| X 🛃 Windows Live Bing                             |                                                                              | Novid                                                                                                    | ades Perfil Email Fo                                                                                                    | tos Calendário MSN                                           | Compartilhar | 🗆 • 🛃 🔥 |              |             |               |                                 | Entrar |
| 🔶 Favoritos 🛛 🍰 🏉 Sites                           | s Sugeridos 👻 🙋                                                              | HotMail gratuito 🙋 Obten                                                                                                    | ha mais comple 🔹                                                                                                    |                                                              |              |         |              |             |               |                                 |        |
| Aillennium Info(tm)                               |                                                                              |                                                                                                    |                                                                                                    |                                                              |              |         | <u>6</u> • ₪ | ✓ I → Págin | a • Segurança | <ul> <li>Ferramentas</li> </ul> | • 🔞 •  |
|                                                   | Millen<br>Base de Conhe                                                      | niuminfo<br>ecimento Millennium Net                                                                                                    | work                                                                                                    |                                                              |              |         |              |             |               |                                 | ć      |
| Login                                             | Home                                                                         | Millennium Business                                                                                                    | Millennium Basic                                                                                                    | Millennium Store                                             | SOA / SDK    | Artigos | Notícias     | ି pesquisar |               |                                 |        |
| Esqueceu seu nome de usuério?                     | Menu<br>Home<br>Millennium Busi<br>Millennium B<br>• Manuais<br>• Documentar | viness viness vi | t <mark>ima versão d</mark><br>Iadores (Basic) - Instalad<br>1 de Dezembro de 2009 17:<br>vação<br>Iadores da versão atual<br>FER - Tamanho: 109 MB<br>Iato: ZIP | O Millennium<br>ores (Basic)<br>IS<br>izada do Millennium Ba | a Basic      |         |              |             | 1             |                                 |        |
|                                                   | Templates     Instaladores Millennium Store                                  | s<br>Última                                                                                                    | Download 🔸                                                                                                    | ereiro de 2010 19:05 )                                       |              |         |              |             |               |                                 |        |
|                                                   | SOA / SDK<br>Artigos                                                         | *                                                                                                    |                                                                                                    |                                                              |              |         |              |             |               |                                 |        |
|                                                   | Notícias                                                                     |                                                                                                    |                                                                                                    |                                                              |              |         |              |             |               |                                 |        |
|                                                   |                                                                              |                                                                                                    |                                                                                                    |                                                              |              |         |              |             |               |                                 |        |
|                                                   |                                                                              |                                                                                                    |                                                                                                    |                                                              |              |         |              | 😌 Internet  |               | - Q 1                           | JO% -  |

Clique em Salvar.

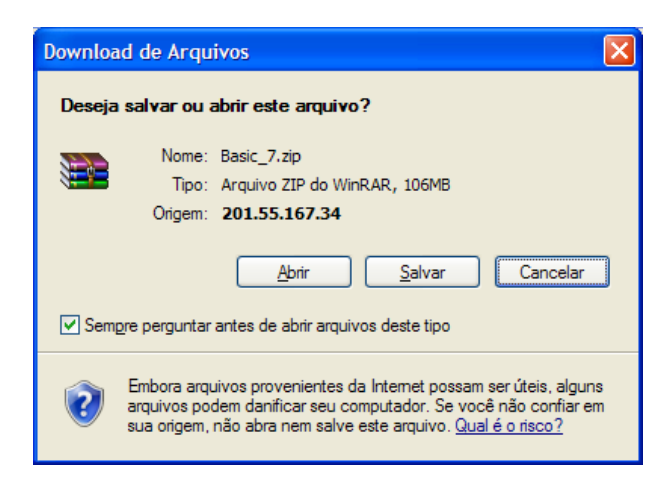

Selecione o diretório no qual o programa instalador deverá ser baixado e clique em Salvar novamente.

| Salvar como            |                          |                    |      |       |          | ? 🔀      |
|------------------------|--------------------------|--------------------|------|-------|----------|----------|
| <u>S</u> alvar em:     | DROGRAMAS                | ;                  | ~    | 3 🕫 🛤 | • •      |          |
| Documentos<br>recentes |                          |                    |      |       |          |          |
| Desktop                |                          |                    |      |       |          |          |
| Meus<br>documentos     |                          |                    |      |       |          |          |
| Meu computador         |                          |                    |      |       |          |          |
| <b>S</b>               | <u>N</u> ome do arquivo: | Basic_7.zip        |      |       | <u> </u> | Salvar   |
| rede                   | Salvar como tipo:        | Arquivo ZIP do Wir | nRAR |       | <b>~</b> | Cancelar |

#### Instalando o BRServer.exe

O segundo passo é instalar o programa na máquina para que possa ser utilizado. Se o sistema for utilizado em uma rede será necessário definir qual máquina será o servidor. Nessa máquina deverá ser instalado o programa BRServer.exe.

Localize o diretório no qual o programa instalador foi salvo. Os programas instaladores foram baixados em um arquivo compactado e antes de executá-los será necessário descompactá-los.

Utilize o aplicativo WinRar ou WinZip para descompactar os arquivos. Geralmente, os usuários de informática têm este tipo de aplicativo instalado em suas máquinas, mas caso não tenha, poderá baixá-lo pela Internet.

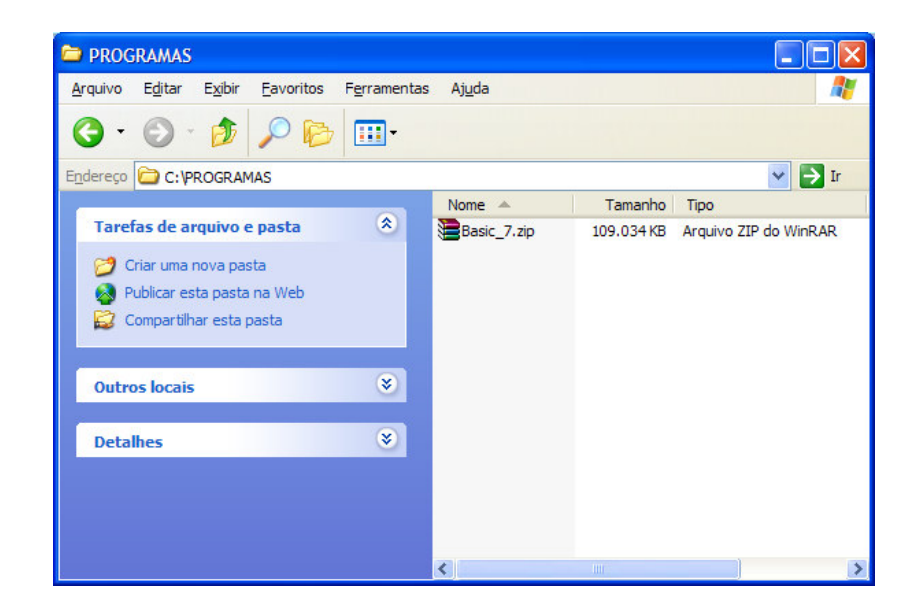

Clique com o botão direito do mouse sobre o nome do arquivo e selecione a opção Extrair Aqui. Os dois arquivos instaladores serão descompactados: BRServer.exe e BRLoader.exe.

### Instalando o servidor

Dê um duplo clique sobre o programa BRServer.exe para iniciar a instalação.

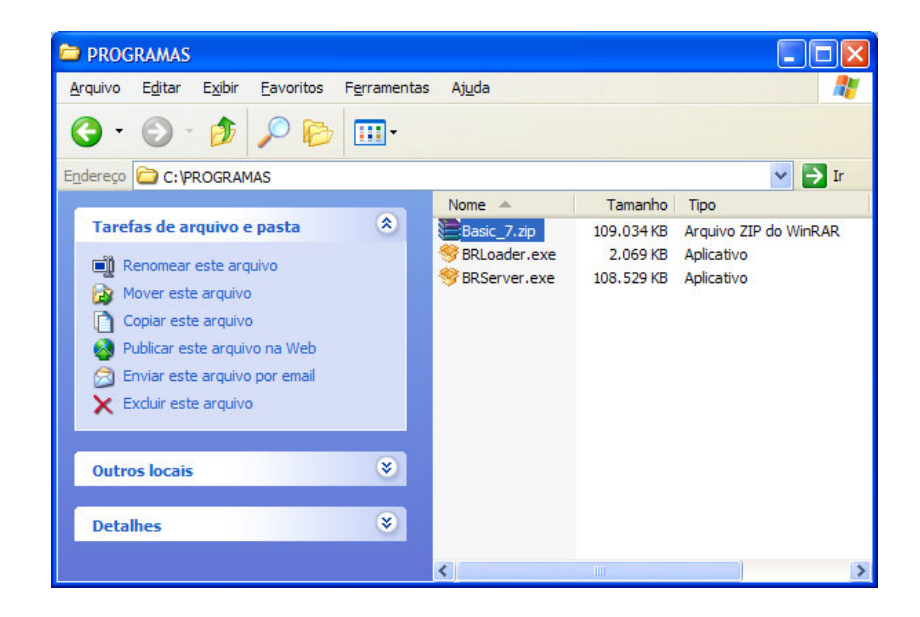

Em seguida, a tela do assistente de instalação será exibida. Clique em Avançar.

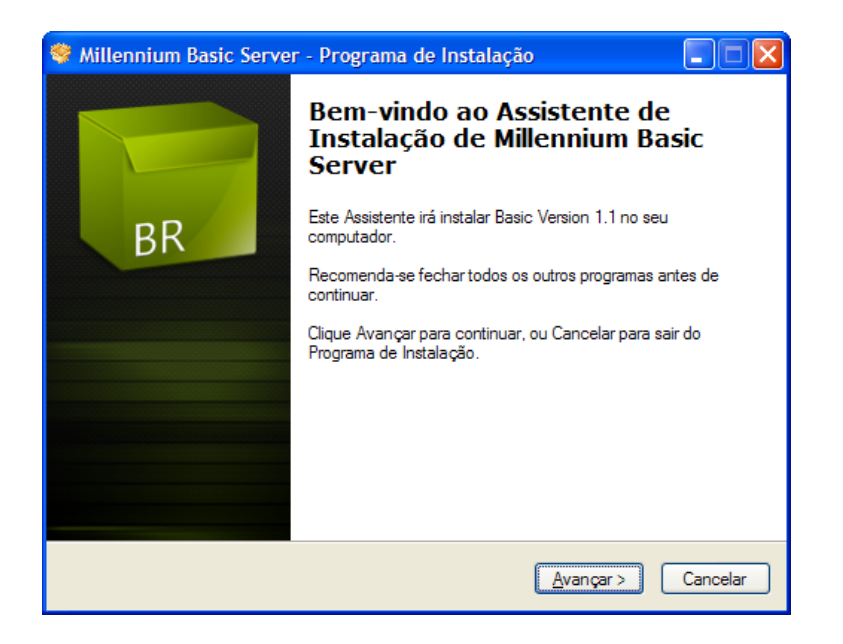

Na próxima tela, o assistente perguntará em qual pasta deve ser instalado o **Millennium Basic** Server. Perceba que a pasta wts no drive c já aparece selecionada como sugestão. Não troque de pasta, apenas clique em Avançar.

| 🛇 Millennium Basic Server - Programa de Instalação 📃 🗖 🔀                              |
|---------------------------------------------------------------------------------------|
| Escolha a Pasta de destino<br>Onde Millennium Basic Server deve ser instalado?        |
| O Programa de Instalação irá instalar Millennium Basic Server na seguinte<br>pasta.   |
| Para continuar, clique Avançar. Se você deseja escolher outra pasta, clique Procurar. |
| c:\wts Procurar                                                                       |
|                                                                                       |
|                                                                                       |
|                                                                                       |
|                                                                                       |
| São necessários pelo menos 206,3 MB de espaço livre em disco.                         |
| < <u>V</u> oltar <u>Avançar</u> Cancelar                                              |

| 🗳 Millennium Basic Server - Programa de Instalação                                                                                        |                          |
|----------------------------------------------------------------------------------------------------|--------------------------|
| Selecionar Componentes<br>Quais componentes devem ser instalados?                                                                         | BR                       |
| Selecione os componentes que você quer instalar; desmarque os com<br>você não quer instalar. Clique Avançar quando estiver pronto para co | ponentes que<br>ntinuar. |
| Instalação completa                                                                                                    | <u>~</u>                 |
| Gerenciador de Banco de Dados Integrado                                                                                                   | 6,9 MB                   |
| Iv Banco de Dados                                                                                                    | 137,5 MB                 |
| A seleção atual requer pelo menos 350,5 MB de espaço em disco.                                                                            |                          |
| <ul> <li>Voltar</li> <li>Avanç</li> </ul>                                                                                                 | ar > Cancelar            |

A seguir, o usuário poderá optar por uma instalação completa ou personalizada, onde:

- Completa, significa que deverão ser instalados o gerenciador de banco de dados, caso o usuário não tenha nenhum instalado em sua máquina. Sem o gerenciador o sistema não irá funcionar. E também o banco de dados vazio, que é onde o sistema irá registrar as informações cadastradas pelo usuário, como clientes, produtos, fornecedores etc.
- Personalizada, significa que o usuário poderá optar por instalar somente o gerenciador ou o banco de dados. Sendo a primeira vez que o usuário faz a instalação, terá que marcar as duas opções e clicar em Avançar.

Novamente o sistema apresentará uma tela pedindo ao usuário que selecione uma pasta na qual os atalhos do programa serão instalados. Perceba que a pasta Millennium já aparece selecionada como sugestão. Não troque de pasta, apenas clique em Avançar.

| 馨 Millennium Basic Server - Programa de Instalação 📃 🗖 🔀                                                                                                    |
|----------------------------------------------------------------------------------------------------|
| Selecionar a Pasta do Menu Iniciar<br>Onde o Programa de Instalação deve instalar os atalhos do programa?                                                                               |
| O Programa de Instalação irá criar os atalhos do programa na seguinte pasta<br>do Menu Iniciar.<br>Clique Avançar para continuar. Se voçê quiser escolher outra pasta, clique Procurar. |
| Millennium Procurar                                                                                                    |
|                                                                                                    |
|                                                                                                    |
| < <u>V</u> oltar <u>A</u> vançar > Cancelar                                                                                                    |

Na próxima tela marque o campo Iniciar Automaticamente. Isso fará com que o Broker entre no ar assim que a instalação for encerrada. O Broker é um programa que precisa ser executado antes que o usuário acesse o Millennium Basic.

| 馨 Millennium Basic Server - Programa de Instalação                                                                                                    |          |
|----------------------------------------------------------------------------------------------------|----------|
| Selecionar Tarefas Adicionais<br>Quais tarefas adicionais devem ser executadas?                                                                                                    | BR       |
| Selecione as tarefas adicionais que você deseja que o Programa de Instalação<br>enquanto instala Millennium Basic Server e clique Avançar.<br>Inicialização<br>v Iniciar automaticamente | execute  |
| < <u>V</u> oltar Avançar>                                                                                                    | Cancelar |

O programa começará a instalar o Millennium Basic Server na pasta wts, no diretório c:. Assim que o processo terminar, uma nova tela será exibida automaticamente.

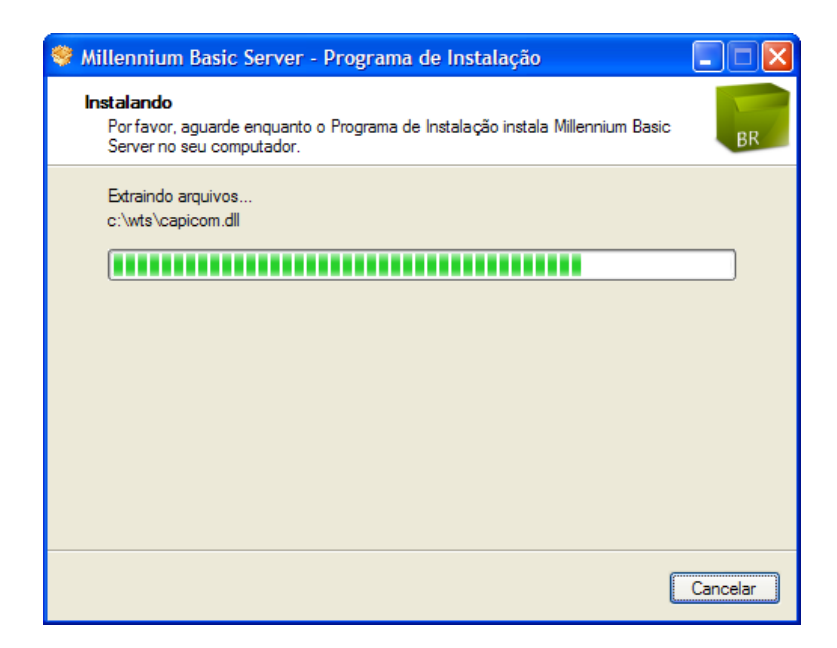

O instalador irá criar as tabelas necessárias ao sistema para que ele possa ser utilizado corretamente.

| Atualizar Banco de Dados                                                                                                    |                                                                                                    |   |
|----------------------------------------------------------------------------------------------------|----------------------------------------------------------------------------------------------------|---|
| Status                                                                                                    |                                                                                                    |   |
| Processando:c:\wts\BASE\Millennium (f                                                                                                    | irebird21)                                                                                                 |   |
| Tabela                                                                                                    | Status                                                                                                    | ~ |
| ABAT_CREDITOS<br>ABAT_LANCAMENTO<br>ACOES<br>ACOES_CORRETIVAS_FORNEC<br>AGENDA_CLIENTES<br>AGENDA_PRODUCAO<br>ALIQUOTAS<br>ALT_CARTEIRA<br>ALTPRECOS<br>APONTAMENTO | Criando view materializada FILIAIS<br>OK<br>OK<br>OK<br>OK<br>OK<br>OK<br>OK<br>OK<br>OK<br>OK<br>OK<br>OK |   |
| ARQUIVOS_GERADOS<br>ATUALIZA CUSTO                                                                                                    |                                                                                                    | × |

Assim que a criação das tabelas terminar, o instalador exibirá a janela de ativação do servidor, na qual deverá ser feito o registro da licença para utilização do sistema.

Clique no campo Nova licença.

| Ativação do Servidor                                                                                              |
|----------------------------------------------------------------------------------------------------|
| Licenciado:                                                                                                    |
| Certificado: (não encontrado)                                                                                     |
| Loja: 0 Retaguarda: 0 Contingência: Não Expira: Status: Não encontrada                                            |
| Nova licença<br>Criar nova licença baseada no número de usuários que utilizarão este servidor<br>simultaneamente. |
|                                                                                                    |
|                                                                                                    |
|                                                                                                    |
|                                                                                                    |
|                                                                                                    |
|                                                                                                    |
|                                                                                                    |

Para utilizar o Millennium Basic, o usuário terá que adquirir uma licença junto ao departamento comercial da Millennium Network<sup>™</sup>. No entanto, a empresa disponibiliza uma versão de demonstração que poderá ser instalada sem licença e que permitirá ao usuário cadastrar até mil registros para testar o funcionamento do sistema. Clique no botão Cancelar para sair da tela de registro de licença e finalizar a instalação.

| Ativação do Servido                                                         | or                                                                                        |  |
|-----------------------------------------------------------------------------|-------------------------------------------------------------------------------------------|--|
| Saldo Disponível<br>Loja: 0<br>Retaguarda: 0                                | Max     Media     Num       Loja:     0     0       Retaguarda:     0     0               |  |
| <ul> <li>Realizar esta operaç<br/>Para realizar esta o<br/>CNPJ:</li> </ul> | ção on-line (recomendável)<br>operação on-line é necessário a sua idenficiação:<br>Senha: |  |
| 🔿 Não tenho acesso à                                                        | internet                                                                                  |  |
|                                                                             |                                                                                           |  |
|                                                                             |                                                                                           |  |
| Prosseguir Cancel                                                           | lar                                                                                       |  |

A seguir, clique em Concluir.

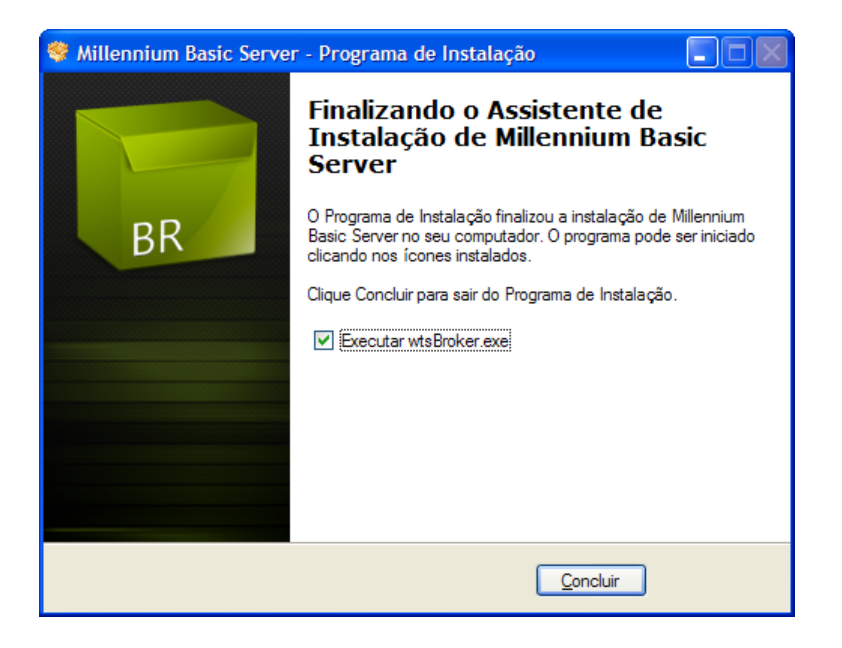

### Instalando as estações de trabalho

Nas estações de trabalho, o usuário irá instalar somente o programa Loader.exe. Após, a instalação do BRServer.exe no servidor, o usuário deverá executar o programa BRLoader.exe em todas as estações de trabalho que irão acessar o Millennium Basic.

A partir da estação de trabalho, acesse o servidor e localize a pasta em que os programas instaladores foram baixados.

Dê um duplo clique no programa BRLoader.exe para iniciar a instalação.

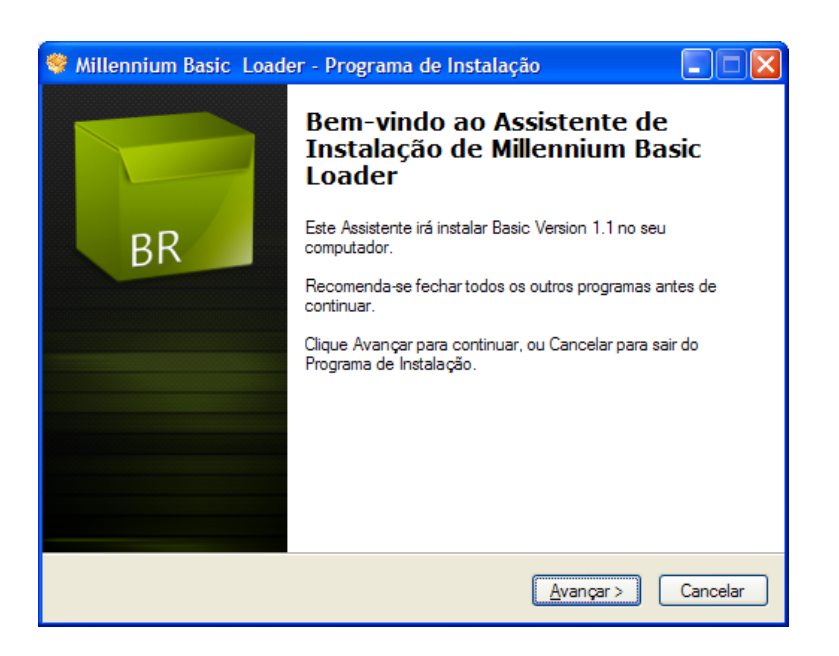

Na próxima tela, o assistente perguntará em qual pasta deve ser instalado o Millennium Basic Loader. Perceba que a pasta millenium\_basic no drive c já aparece selecionada como sugestão. Não troque de pasta, apenas clique em Avançar.

| 🛇 Millennium Basic Loader - Programa de Instalação 📃 🗖 🔀                              |
|---------------------------------------------------------------------------------------|
| Escolha a Pasta de destino<br>Onde Millennium Basic Loader deve ser instalado?        |
| O Programa de Instalação irá instalar Millennium Basic Loader na seguinte<br>pasta.   |
| Para continuar, clique Avançar. Se você deseja escolher outra pasta, clique Procurar. |
| c:\millenium_basic Procurar                                                           |
|                                                                                       |
| São necessários pelo menos 4.1 MB de espaço livre em disco                            |
|                                                                                       |
| < <u>V</u> oltar <u>Avançar</u> Cancelar                                              |

Após a instalação do BRLoader.exe o usuário deverá configurar as estações de trabalho para que elas possam acessar a base de dados que foi instalada no servidor.

Atenção! O usuário deverá saber o endereço do servidor que poderá ser o número do IP ou o nome da máquina.

| Editor de parâmetros                                                                                        |    |          |
|----------------------------------------------------------------------------------------------------|----|----------|
| Servidor Cliente                                                                                            |    |          |
| 🔽 Forçar endereço do servidor                                                                               |    |          |
| 123.456.789.00                                                                                              |    |          |
| Limpar "cache" de endereços                                                                                 |    |          |
| Tempo limite para requisições ao servidor:<br>10 minutos                                                    |    |          |
| <ul> <li>Mostrar mensagens de erro completas</li> <li>Requisitar compressão de dados ao servidor</li> </ul> |    |          |
|                                                                                                    | ок | Cancelar |

Depois clique na guia Cliente. Marque o campo Forçar endereço do servidor e preencha o campo abaixo com o endereço da máquina em que o BRServer foi instalado. Clique em OK para finalizar a instalação.

### **Utilizando o Millennium Basic**

Entre em Iniciar  $\rightarrow$  Programas  $\rightarrow$  Millennium  $\rightarrow$  Millennium Basic

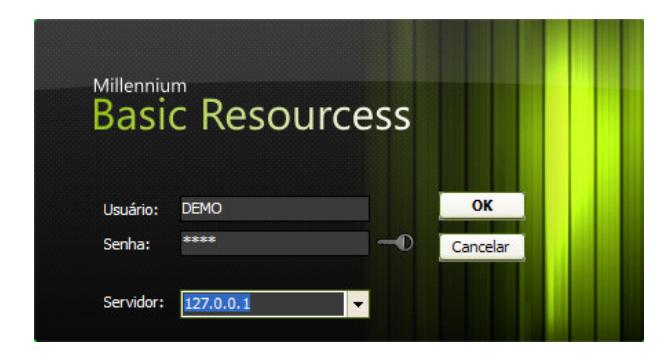

Preencha a tela identificação digitando as letras **DEMO** nos campos Usuário e Senha.

O sistema exibirá uma mensagem informando que a versão de para demonstração. Clique em OK para entrar no sistema.

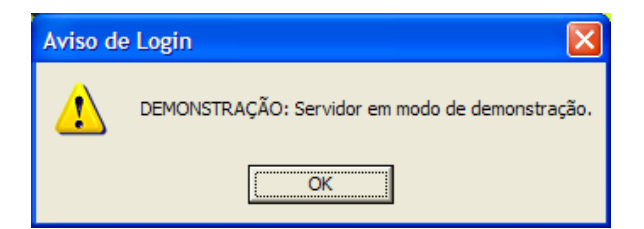